## Inaktive Benutzer löschen

Bitte das Hauptmodul in BIBLIOTHECA öffnen.

- ►► Ausleihe → Menüleiste Benutzer (darauf achten, dass ALLE Funktionen geschlossen sind) > ändern
  - Anmeldung zw.: [bleibt leer] und 31.12.... (hier rechnet man so viele Jahre zurück wie in den jeweiligen Datenschutzausschreibungen vorgesehen)
  - L. Ausleihe zw: [bleibt leer] und 31.12.... (hier rechnet man so viele Jahre zurück wie in den jeweiligen Datenschutzausschreibungen vorgesehen)

OK

| Suche nach einem Benutzer                                                                                 |    |     |          |             |                |
|----------------------------------------------------------------------------------------------------|----|-----|----------|-------------|----------------|
| Bitte geben Sie den Namen und/oder Vornamen und/oder<br>Wohnort des Benutzers ein. Es genügen auch Teile. |    |     |          |             | ОК             |
| Name                                                                                                    |    |     |          |             | Abbrechen      |
| Vorname                                                                                                   |    |     |          |             |                |
| Strasse                                                                                                   |    |     |          |             |                |
| Geburtsdatum von                                                                                          |    | bis |          | 🔲 ohne Jahr | Felder löschen |
| Geschlecht                                                                                                | Ψ. |     |          |             | Alte Anfrage   |
| PLZ                                                                                                    |    | Ort |          |             |                |
| Zweigstelle                                                                                               |    | *   | Haltest. | -           |                |
| Benutzergrp.                                                                                              |    | *   | Nation   | ۳           |                |
|                                                                                                    |    |     |          | Ψ.          |                |
| Alter von                                                                                                 |    |     | bis      |             |                |
| Benutzernr.                                                                                               |    |     | bis      |             |                |
| Ausweisnr.                                                                                                |    |     | bis      |             |                |
| Gültig bis von                                                                                            |    |     | bis      |             |                |
| Bezahlt bis von                                                                                           |    |     | bis      |             |                |
| Steuernummer                                                                                              |    |     |          |             |                |
| Zusätzl. Felder                                                                                           |    | -   |          |             |                |
| e-Mail-Adresse                                                                                            |    |     |          |             |                |
| Bemerkung                                                                                                 |    |     |          |             |                |
| Anmeldung zw.                                                                                             |    |     | und      | 31.12.20    |                |
| Letzte Ausleihe zw.                                                                                       |    |     | und      | 31.12.20    |                |
| Letzter Login zw.                                                                                         |    |     | und      |             |                |
| Letzte Gebühr vor                                                                                         |    |     |          |             |                |
| Letzte Ausleihe ODER Letzter Login                                                                        |    |     |          |             |                |
| markierte Leser Nachricht vom Leser I Leser mit Mailadresse I Inaktive Leser                              |    |     |          |             |                |
| gesperrte Leser 🔲 Leser mit entl. Medien 🔲 Leser mit verlorenen Medien                                    |    |     |          |             |                |
| 🔲 gesperrte Leser 🔲 Leser mit entl. Medien 🔲 Leser mit verlorenen Medien                                  |    |     |          |             |                |

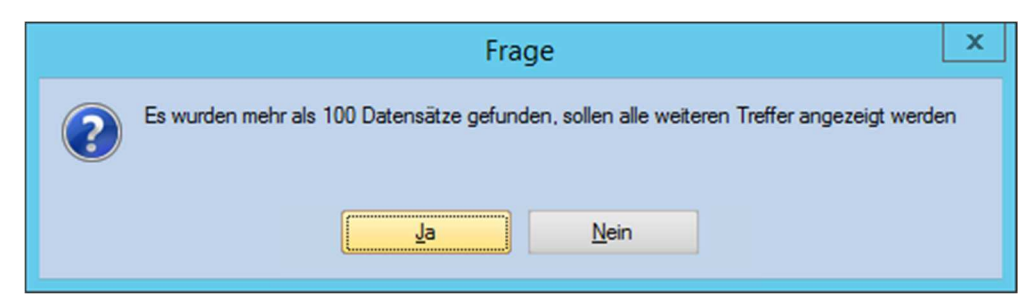